# ИНФОРМАЦИЯ, НЕОБХОДИМАЯ ДЛЯ ЭКСПЛУАТАЦИИ ЭКЗЕМПЛЯРА ПРОГРАММНОГО ОБЕСПЕЧЕНИЯ METASFERA ANALYTICS

г. Москва

2025 г.

## Оглавление

| 1. | HA3  | ВНАЧЕНИЕ ДОКУМЕНТА                                                       | 3     |
|----|------|--------------------------------------------------------------------------|-------|
| 2. | ΠΟΙ  | РЯДОК РАБОТЫ С ПО                                                        | 3     |
|    | 2.1. | Ролевая модель                                                           | 3     |
|    | 2.2. | Общая информация по ПО, работа в ПО и общие элементы интерфейса          | 3     |
|    |      | 2.2.1. Назначение ПО                                                     | 3     |
|    |      | 2.2.2. Основные функции ПО                                               | 3     |
|    | 2.3. | Руководство пользователя по работе с ПО                                  | 3     |
|    |      | 2.3.1. Авторизация пользователя в системе                                | 3     |
|    |      | 2.3.2. Главный экран: как перейти в ПО                                   | 4     |
|    |      | 2.3.3. Просмотр отчетов                                                  | 5     |
|    | 2.4. | Разработка отчетов                                                       | 10    |
|    |      | 2.4.1. Подготовка рабочего пространства                                  | 10    |
|    |      | 2.4.2. Создание скриптов заполнения и отправки конфигураций на сервер РМ | AC BI |
|    |      |                                                                          | 11    |
|    |      | 2.4.3. Описание ETL-конфигурации                                         | 12    |
|    |      | 2.4.4. Описание OLAP-конфигурации и TABLE-конфигурации                   | 13    |
|    |      | 2.4.5. Описание DASHBOARD- конфигурации                                  | 14    |
|    |      | 2.4.6. Описание элементов DASHBOARD- конфигурации                        | 15    |
|    |      | 2.4.7. Описание основного файла запуска скриптов                         | 16    |
|    |      | 2.4.8. Запуск скрипта создания дашбордов                                 | 17    |
|    |      | 2.4.9. Открытие созданных дашбордов                                      | 18    |
|    |      | 2.4.10.Просмотр кубов                                                    | 19    |
|    |      | 2.4.11.Просмотр настроек ETL                                             | 19    |
|    |      | 2.4.12.Просмотр процессов ETL                                            | 20    |
|    |      | 2.4.13.Добавление нового отчета                                          | 21    |
|    |      | 2.4.14.Экспорт и импорт отчета                                           | 21    |
|    |      |                                                                          |       |

#### 1. Назначение документа

Данный документ служит руководством пользователя по эксплуатации программного обеспечения Metasfera Analytics (ПО, Система).

## 2. Порядок работы с ПО

## 2.1. Ролевая модель

Список ролей пользователей ПО и их основные функции представлены в Таблице 1.

Таблица 1 - Ролевая модель

| Наименование роли        | Основные функции роли                                                                                                    |
|--------------------------|----------------------------------------------------------------------------------------------------|
| Администратор<br>системы | Организационная единица, имеющая полные административные права к системе                                                                         |
| Пользователь<br>системы  | Организационная единица, выполняющая работы с системой, вносящая информацию, но не имеющая возможности корректировать права других пользователей |

# 2.2. Общая информация по ПО, работа в ПО и общие элементы интерфейса

## 2.2.1. Назначение ПО

ПО предназначено для обеспечения пользователей аналитической информацией о ходе реализации проектов капитального строительства на всех этапах их жизненного цикла.

## 2.2.2. Основные функции ПО

Основными функциями ПО являются:

- Формирование отчетов в соответствии с настроенными формами отчетов;
- Получение данных из смежных модулей системы.

ПО поддерживает многопользовательский режим работы.

## 2.3. Руководство пользователя по работе с ПО

#### 2.3.1. Авторизация пользователя в системе

На странице авторизации требуется ввести имя пользователя и пароль:

- в поле Пользователь требуется ввести уникальное имя пользователя (Например, user);
- в поле Пароль требуется ввести персональный пароль пользователя (Например, password);

далее необходимо нажать кнопку «Войти» для подключения (Рисунок 1).

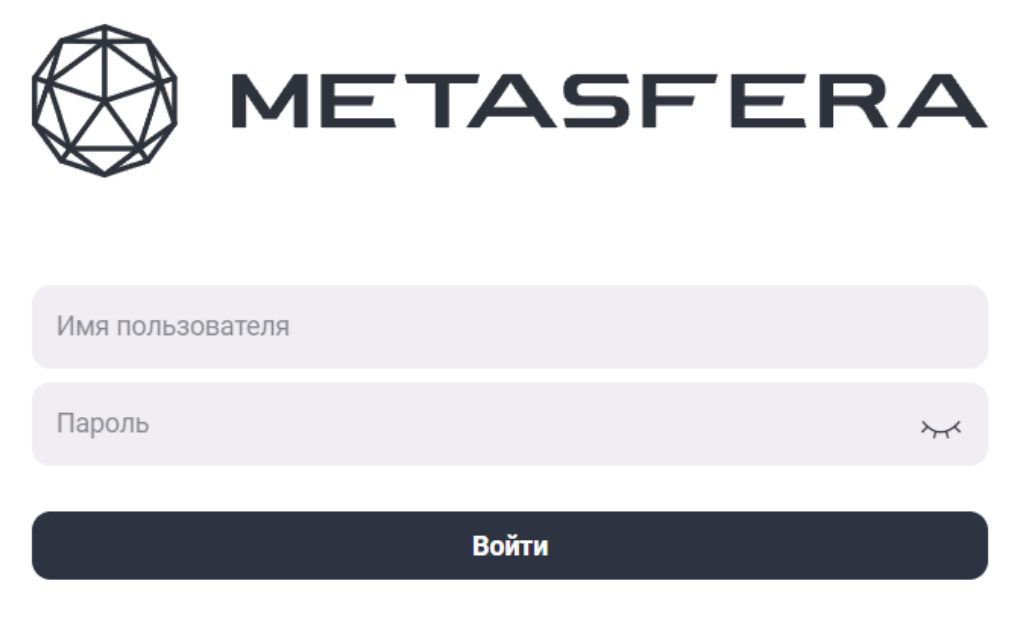

#### Забыли пароль?

#### Рисунок 1. Авторизация пользователя в системе

#### Примечание!

Поля Пользователь и Пароль заполняются с учетом регистра.

## 2.3.2. Главный экран: как перейти в ПО

После авторизации пользователю необходимо выбрать продукт Metasfera Analytics (Рисунок 2).

Информация, необходимая для эксплуатации экземпляра программного обеспечения Metasfera Analytics

стр. 5 из 21

8

| Planner                               | xD                                                | MetAsrena<br>Dynamics          | Tracking                                |  |
|---------------------------------------|---------------------------------------------------|--------------------------------|-----------------------------------------|--|
| Календурьсь-служен<br>Алендройские    | Ljødjacenske keeljispontasjacovenser<br>verigense | Residences (D-<br>waterprises) | Movermperi reposeate e<br>Noteeur       |  |
| xData                                 | METAOFERA<br>3Dserver                             | BETASFERA<br>GIS               | xDocs                                   |  |
| Утранальная неконеродные<br>Длятнытая |                                                   |                                | Проектия тихоенеский<br>дихументообщогу |  |
| CostControl                           | Controlling                                       | Welding                        | Analytics                               |  |
| Клинтріля стоимасти<br>отраничности   | Играниене строительством                          | Спаранная производство         | Истрисаная анаратиса                    |  |

Рисунок 2. Переход в Metasfera Analytics

Главный экран ПО содержит навигационное меню внизу экрана.

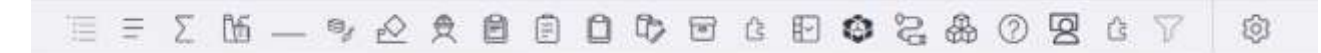

#### Рисунок 3. Навигационное меню

# 2.3.3. Просмотр отчетов

# 2.3.3.1. Просмотр отчета «Реестр проектов»

После перехода в ПО открывается отчет «Реестр проектов».

Реестр имеет вид таблицы. Пример реестра проектов приведен на рисунке ниже (Рисунок 4).

| •   |       |         |              |                |         |        | Page 19 (19) (19) | ę.,   |            |            |                 |      |          |         |       |   |
|-----|-------|---------|--------------|----------------|---------|--------|-------------------|-------|------------|------------|-----------------|------|----------|---------|-------|---|
|     |       |         |              |                |         |        |                   |       |            |            |                 |      |          |         |       |   |
|     |       |         |              |                |         |        |                   |       |            |            |                 |      |          |         |       |   |
|     | aler. | Same in |              |                |         |        |                   |       |            | -          | the internet of |      |          |         | 10000 |   |
|     |       |         | - # #        | and the second | 1715.40 | -4.5.  | - N7              | 1000  | 1.11/2     | - 105      | - 17            |      | (開始)(19) | 100 107 | - 117 |   |
| e   |       |         |              | 10.11.2018     |         |        | 1000              |       |            |            | 16.14           | 1000 |          |         | 3.00  |   |
| ÷   |       |         | 1137309      | WOLL TRUE      | 11      | 1.8    | 640               |       |            |            | 1.00            |      |          |         | 2,00  |   |
|     |       | 100     | 00.12.0000   | 09342010       | 108     | 2829   | 2044              | 1000  |            |            | 1.01            | 1000 |          |         | stel. | 1 |
|     |       |         | 10.11.0004   |                | -       |        |                   | _     |            |            |                 | _    |          |         |       |   |
|     |       |         |              |                |         | 100,00 | 1000              | 20.00 | 8.45       | 1176       | 1.11            | 100  | 100      | 1,11    |       |   |
| ur. |       |         | 411.00       | 8011,808       |         | at.m   |                   |       | UR         | 5.40       | 8.00            |      | 6.00     | 8,41    | 3.00  |   |
| er. |       |         | AL IALIDA    | 80.11.808      |         | -      | ***               |       | LAN<br>LAN | 540        | 100             |      | 0,00     | 1,41    | 1.00  |   |
| pe  |       |         | 41.01.000    | 811,868        |         | 46.36  | -                 |       | 1,81       | 540        | 10              |      |          | 1.00    | 4.00  |   |
| e.  |       |         | 42.10.000    | 811,898        |         | 20136  | -                 |       | Lat        | 10<br>540  | 10              |      |          | 10      | Ann ( |   |
| ar. |       |         | 42.14.2000   | 8112,000       |         | 20.00  | -                 |       | Lat        | 10         | 10              |      | -        | 1.11    | in (  |   |
| ur. |       |         | 1 85 18 3000 | 811.308        |         | 40.30  | -                 |       | LAN<br>LAN | 110<br>540 | 10              |      | -        | 1,44    | 200   |   |
| ur. |       |         | 1 85 18 3000 | 86.11.2008     |         | 10.00  | ***               |       | LAN<br>LAN | 10         | 10              |      |          | 8.4     | 38    |   |
| pe. |       |         | 66162006     | 86.11.200      |         | 1000   |                   |       | LAN<br>LAN | 10         | 10              |      |          | 1,00    | 381   |   |
| et. |       |         | £1/2.009     | 8(1389         |         |        |                   |       | LUE<br>LUE | 10         | 10              |      |          | 1,00    | 38    |   |

#### Рисунок 4. Отчет «Реестр проектов»

## 2.3.3.2. Просмотр отчета «СВОД»

Для просмотра отчета «СВОД» необходимо в реестре проектов выбрать требуемый проект и после этого в нижнем навигационном меню выбрать отчет «СВОД» (Рисунок 5).

| Fatherin -                                                                                                    |                      |                          |                   |                  |          | Couples III (1 |
|----------------------------------------------------------------------------------------------------|----------------------|--------------------------|-------------------|------------------|----------|----------------|
|                                                                                                    | Press (grigospecial) |                          |                   | 1414             |          |                |
| 2                                                                                                    |                      |                          |                   |                  |          |                |
| 14                                                                                                    |                      |                          |                   |                  |          |                |
|                                                                                                    | 1(1)                 |                          | Chamber of Contra |                  |          | Angene .       |
| in the                                                                                                    |                      | NO.05                    | The are an        | 1.00             | a        |                |
| distance -                                                                                                    |                      | mitizza (Herzez)         |                   | Name of Strength | the last |                |
| Approximate and a second second secon | - 10                 | ELENE HOLDER             | A                 | 19               | a 1885   | Auger Taxana   |
| factor in the second second se |                      | 10-11.30(4 X0-00.000 MIC |                   |                  |          |                |
| Sec. 1                                                                                                    |                      | 88.10.0008 00.11.0000    |                   |                  |          |                |
|                                                                                                    |                      |                          |                   |                  |          |                |
|                                                                                                    |                      |                          |                   |                  |          |                |

Рисунок 5. Отчет «СВОД»

#### 2.3.3.3. Просмотр отчета «S-кривая строительной готовности»

Для просмотра отчета «S-кривая строительной готовности» необходимо в реестре проектов выбрать требуемый проект и после этого в нижнем навигационном меню выбрать отчет «S-кривая строительной готовности» (Рисунок 6).

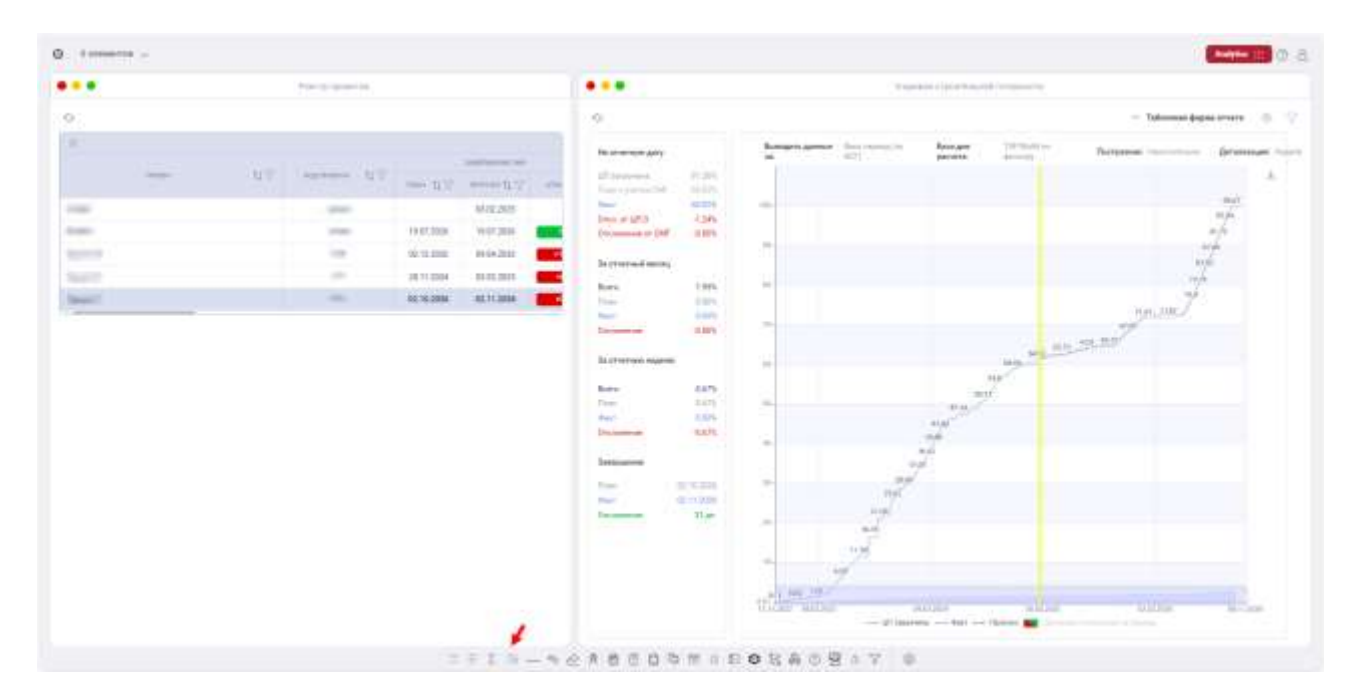

Рисунок 6. Отчет «S-кривая строительной готовности»

#### 2.3.3.4. Просмотр отчета «Ключевые вехи»

Для просмотра отчета «Ключевые вехи» необходимо в реестре проектов выбрать требуемый проект и после этого в нижнем навигационном меню выбрать отчет «Ключевые вехи» (Рисунок 7).

Информация, необходимая для эксплуатации экземпляра программного обеспечения Metasfera Analytics

| стр. | 8 | ИЗ | 21 |
|------|---|----|----|
|------|---|----|----|

|     | Law A constant    |            |            |           |                                                                                                    |            |            |       |           |                                                                                                    |             |
|-----|-------------------|------------|------------|-----------|----------------------------------------------------------------------------------------------------|------------|------------|-------|-----------|----------------------------------------------------------------------------------------------------|-------------|
| 2   |                   |            |            | 0         |                                                                                                    |            |            |       |           |                                                                                                    | - 2411      |
|     |                   |            | And And    | 23.57     | Address AT                                                                                                    | - 117      | 100.47     |       | = i  h  T | Constant of the local division of the local division of the local |             |
| - 1 | V. Augerson, R.V. |            |            | 1010-0-1  | Springer and state                                                                                                    | in reason  | 1.1.120    | -     |           |                                                                                                    | -           |
| 14  | 10.485            |            | 10102-0020 |           | (here a second                                                                                                    |            |            |       |           |                                                                                                    |             |
|     | 42.89             | 15.67.2226 | 1110,200   | 10.hed    | The second second secon | 1004242    | 10 10 2222 | 00.00 |           |                                                                                                    | -           |
|     | F14               | 08-12-0006 | BUCKES .   |           | photosage with Tall of Fill                                                                                                    |            |            |       |           |                                                                                                    |             |
|     | P10               | 41.14.200  | 10.11.0100 | H Lina II | participations (http://www.ite.ite                                                                                                    | Dr. HLIEBS | H 1010     | 0.000 |           |                                                                                                    | ( Northern  |
|     |                   |            |            | 10.bes2   | Planning and the second second | 10000      | 0.0.204    |       |           |                                                                                                    | (Inclusion) |
|     |                   |            |            |           |                                                                                                    |            |            |       |           |                                                                                                    |             |
|     |                   |            |            |           |                                                                                                    |            |            |       |           |                                                                                                    |             |
|     |                   |            |            |           |                                                                                                    |            |            |       |           |                                                                                                    |             |
|     |                   |            |            |           |                                                                                                    |            |            |       |           |                                                                                                    |             |
|     |                   |            |            |           |                                                                                                    |            |            |       |           |                                                                                                    |             |
|     |                   |            |            |           |                                                                                                    |            |            |       |           |                                                                                                    |             |
|     |                   |            |            |           |                                                                                                    |            |            |       |           |                                                                                                    |             |
|     |                   |            |            |           |                                                                                                    |            |            |       |           |                                                                                                    |             |
|     |                   |            |            |           |                                                                                                    |            |            |       |           |                                                                                                    |             |
|     |                   |            |            |           |                                                                                                    |            |            |       |           |                                                                                                    |             |

Рисунок 7. Отчет «Ключевые вехи»

## 2.3.3.5. Просмотр отчета «Ресурсы»

Для просмотра отчета «Ресурсы» необходимо в реестре проектов выбрать требуемый проект» и после этого в нижнем навигационном меню выбрать отчет «Ресурсы (Рисунок 8).

|               | Theory generation |             |            |   |                                           |                     |    |                    |     | Physics                                                                                          |                 |                                          |                           |            |
|---------------|-------------------|-------------|------------|---|-------------------------------------------|---------------------|----|--------------------|-----|--------------------------------------------------------------------------------------------------|-----------------|------------------------------------------|---------------------------|------------|
| 9             |                   |             |            |   | -0 Bearies (881)                          |                     |    |                    | -   | Proprietant of                                                                                   | There are       | Con New                                  |                           |            |
|               |                   |             |            |   | Case Terms                                |                     |    |                    |     |                                                                                                  |                 |                                          |                           |            |
| 100 NV        | Internet State    |             |            |   | Name and a party of the second            | any investigation   |    |                    |     | Superstry alter                                                                                  | the same set of | in angles                                |                           |            |
|               |                   | 100         |            |   | Press on Templane Arts                    | Supreme la          | -  | -                  | -   |                                                                                                  |                 |                                          |                           |            |
|               |                   | 10.07 1000  | 11 CT 1011 | - | 121 1                                     | - Thereis are a     |    |                    | 1   |                                                                                                  |                 |                                          |                           |            |
|               | 100               | or of their | HONT       | - | Personal P                                | - interaction       |    |                    | 100 |                                                                                                  |                 |                                          |                           |            |
|               |                   | 10 C 204    | 00.05      | = |                                           | The games           |    |                    | 100 | 1                                                                                                |                 |                                          |                           | 1.2        |
| Second Second | -                 | 11.10.200   | -0211.008  | - |                                           | Paleme              | 1. |                    | 100 | 112                                                                                              |                 |                                          |                           | 1.4        |
|               |                   |             |            | - |                                           | Barren A.           |    |                    | -   |                                                                                                  |                 |                                          |                           |            |
|               |                   |             |            |   |                                           | -                   |    |                    |     | 4<br>- 9 0<br>- 900-10                                                                           |                 |                                          | 1. 14                     | 11         |
|               |                   |             |            |   |                                           | -                   |    |                    | -   | 4 4<br>9 4 1<br>9 1 2 10 1                                                                       |                 |                                          |                           |            |
|               |                   |             |            |   |                                           | -                   |    |                    |     | 4<br>4<br>8<br>8<br>1<br>1<br>1<br>1<br>1<br>1<br>1<br>1<br>1<br>1<br>1<br>1<br>1<br>1<br>1<br>1 | <u></u>         | and the second                           | 10 - 14<br>17-11 - 1-1-10 | 11         |
|               |                   |             |            |   |                                           |                     |    | gan,               |     | 1<br>1<br>1<br>1<br>1<br>1<br>1<br>1<br>1<br>1<br>1<br>1<br>1<br>1<br>1<br>1<br>1<br>1           | 1. U.           | a a<br>Anna ann an<br>Anna ann an        | 4                         | and and a  |
|               |                   |             |            |   | -                                         |                     |    | <b>1944</b> ,      |     | 4<br>4 4<br>4 4<br>4 4<br>4 4<br>4 4<br>4 4<br>4 4<br>4 4<br>4 4<br>4                            | 1. De           |                                          |                           | 11         |
|               |                   |             |            |   | 1040-00-00-00-00-00-00-00-00-00-00-00-00- |                     |    |                    |     | 1                                                                                                | uter stig       | ter Mitter                               |                           | -12.e<br>1 |
|               |                   |             |            |   | ligeneration of the                       |                     |    | ana,               |     |                                                                                                  |                 | 100 Mar 100 Mar 1                        |                           |            |
|               |                   |             |            |   | ligeneration action                       |                     |    | -                  |     | -                                                                                                | u               | And and and                              |                           |            |
|               |                   |             |            |   | Tegersen en                               | mar different hafte | -  | <b></b>            |     |                                                                                                  |                 | an an an an an an an an an an an an an a |                           |            |
|               |                   |             |            |   |                                           |                     |    | 4 4 5              |     | * ***                                                                                            |                 |                                          | 1.50                      |            |
|               |                   |             |            |   |                                           |                     |    | 4 4 4              |     |                                                                                                  |                 |                                          |                           |            |
|               |                   |             |            |   |                                           |                     |    | 4. 4. 4.<br>A. 101 |     |                                                                                                  |                 |                                          |                           |            |

Рисунок 8. Отчет «Ресурсы»

## 2.3.3.6. Просмотр отчета «Статус МТО в разрезе этапов поставки»

Для просмотра отчета «Статус МТО в разрезе этапов поставки» необходимо в реестре проектов выбрать требуемый проект и после этого в нижнем навигационном меню выбрать отчет «Статус МТО в разрезе этапов поставки» (Рисунок 9).

|                                                                                                    |         | •••          |                                                                                                    | 0.0                       | pi MTT + Jacquese A | and present |                          |                 |       |   |
|----------------------------------------------------------------------------------------------------|---------|--------------|----------------------------------------------------------------------------------------------------|---------------------------|---------------------|-------------|--------------------------|-----------------|-------|---|
| And a second of the second regions. And a part of the second regions of the second regions of the second regio |         | O Benerativ  | • 14 10 1000                                                                                                    |                           |                     |             |                          |                 |       |   |
| Notesting         Notesting         Notesting <t< td=""><td></td><td></td><td></td><td></td><td></td><td></td><td></td><td></td><td></td><td></td></t<>                                                                                                    |         |              |                                                                                                    |                           |                     |             |                          |                 |       |   |
| A Description of the second second se | 1000001 | Children and | And the second second s | San training and a second |                     |             |                          |                 |       |   |
| n         new New New New New New New New New New N                                                                                                    |         | 1.0          |                                                                                                    |                           |                     |             |                          |                 |       |   |
| *         Norm         Norm         No                                                                                                    |         |              |                                                                                                    |                           |                     |             | -                        | wheel between t |       |   |
| a Anna Anna Anna Anna Anna Anna Anna An                                                                                                    | - 27    |              | ( and the second second s                                                                                                    |                           | 144                 | int.        |                          | -               | .440  |   |
| The first gament and the last the second state of the second state of the second state | 8/82    | 1.00         | theme is                                                                                                    | 494                       | ( term              | 14440       | -                        | 1.000           | 1.004 |   |
|                                                                                                    |         | 1.0          | the gamma                                                                                                    | 400                       | 100                 | ings :      | Contractor of Contractor | 100             | 414   |   |
|                                                                                                    |         |              |                                                                                                    |                           |                     |             |                          |                 |       | - |
|                                                                                                    |         |              |                                                                                                    |                           |                     |             |                          |                 |       |   |
|                                                                                                    | 8.      | 1.00         |                                                                                                    |                           |                     |             |                          |                 |       |   |
|                                                                                                    |         | 1            |                                                                                                    |                           |                     |             |                          |                 |       |   |
|                                                                                                    |         |              |                                                                                                    |                           |                     |             |                          |                 |       |   |
|                                                                                                    |         |              |                                                                                                    |                           |                     |             |                          |                 |       |   |
|                                                                                                    |         |              |                                                                                                    |                           |                     |             |                          |                 |       |   |
|                                                                                                    |         |              |                                                                                                    |                           |                     |             |                          |                 |       |   |
|                                                                                                    |         |              |                                                                                                    |                           |                     |             |                          |                 |       |   |
|                                                                                                    |         |              |                                                                                                    |                           |                     |             |                          |                 |       |   |
|                                                                                                    |         |              |                                                                                                    |                           |                     |             |                          |                 |       |   |
|                                                                                                    |         |              |                                                                                                    |                           |                     |             |                          |                 |       |   |
|                                                                                                    | -       |              |                                                                                                    |                           |                     |             |                          |                 |       |   |

Рисунок 9. Отчет «Статус МТО в разрезе этапов поставки»

## 2.3.3.7. Просмотр отчета «Открытые вопросы»

Для просмотра отчета «Открытые вопросы» необходимо в реестре проектов выбрать требуемый проект и после этого в нижнем навигационном меню выбрать отчет «Открытые вопросы» (Рисунок 10).

|                                                                                                    |                                                      |            |                |               |           | 11000                 |             |              |     |        |   |      |      |      |  |
|----------------------------------------------------------------------------------------------------|------------------------------------------------------|------------|----------------|---------------|-----------|-----------------------|-------------|--------------|-----|--------|---|------|------|------|--|
| 0                                                                                                    |                                                      |            |                |               |           |                       |             |              |     |        |   |      |      |      |  |
| E                                                                                                    |                                                      |            |                |               |           |                       |             |              |     |        |   |      |      |      |  |
| AT                                                                                                    |                                                      |            |                |               | -11       | - ii                  | -           | 222.61       |     | - 11.7 | - | 2010 |      | -    |  |
|                                                                                                    |                                                      |            | -              |               |           | 10,10                 |             |              |     | -16.07 | - |      |      |      |  |
| an owner.                                                                                                    |                                                      | 10.01.0000 | 14.01203       | <b>111.10</b> | 10        | 1.0                   |             |              |     | 144    |   |      |      | 0.0  |  |
| Appendent.                                                                                                    |                                                      | 4110.000   | 100.004 (10.00 |               | 11.94     | hint.                 | Provide and |              |     | 1.01   |   |      |      | 104  |  |
| the second second second second second second second second second second second second second second second s                                                                                                    |                                                      | -1011-014  | 10.01.000      | 147           | 10,00     | .10%                  | 21.91       | 10.          | 1.0 | 1.19   |   |      | 310  |      |  |
| Sec. 1                                                                                                    |                                                      | HC 16 2000 | 45.73.0008     | -             | 46,00     | ****                  |             | 140          | 646 | 100    | - | 140  | 0.00 | 0.00 |  |
|                                                                                                    |                                                      | -          | -              |               |           |                       |             |              |     |        |   |      |      |      |  |
|                                                                                                    |                                                      |            |                |               |           |                       |             |              |     |        |   |      |      |      |  |
|                                                                                                    |                                                      | 1.44       |                |               | -         |                       |             |              |     |        |   |      | 100  |      |  |
| 19                                                                                                    |                                                      |            |                |               |           | and the second second |             |              |     | -      | ÷ | +    | 190  |      |  |
| Newsels of the second second s   | Party service provide<br>splan and services          | - 40       | 2              |               | 14.11.304 |                       |             |              |     |        | - |      | -    |      |  |
| Neuroscience organization of A.<br>Horizoppier VII. Horizoppier VII. Horizoppier VIII. Horizoppier VII. Horizoppier VII. Horizo | Bastin menerikan penerika<br>apaten sada senaren     | * (4)      | ×.             |               |           |                       | -           | - 74         |     |        | - |      | 1    |      |  |
| Remain and the second second s   | Pagato interest paper of<br>application of a station | • 4        | 5              | -             | -111304   | 347.200               | -           | - 14<br>- 14 |     |        | - |      | -    |      |  |

Рисунок 10. Отчет «Открытые вопросы»

## 2.3.3.8. Просмотр отчета «Исполнение поручений»

Для просмотра отчета «Исполнение поручений» по проекту необходимо в реестре проектов выбрать требуемый проект и в навигационном меню выбрать отчет «Исполнение поручений» (Рисунок 11).

|                                                                                                    | Paerta |    |                  |     |     |           |          | Physics and the physics of the physics of the physi |             |                   |           |                 |         |
|----------------------------------------------------------------------------------------------------|--------|----|------------------|-----|-----|-----------|----------|----------------------------------------------------------------------------------------------------|-------------|-------------------|-----------|-----------------|---------|
| 0                                                                                                    |        |    | Seaman 1985      | 80  | 0   | Baierman  |          |                                                                                                    |             |                   |           |                 |         |
|                                                                                                    | N.V-   | -  | attended in      | 117 | Tar | The state | Biers 12 | NUMBER OF STREET                                                                                                    |             | Ramonant<br>A com | Tyresen a | 8 paline<br>Ref | S pater |
|                                                                                                    |        | -  | *****            |     | 4   | 1         | -        |                                                                                                    |             |                   | 101000    | -               |         |
| Constant of Constant of Consta |        | 14 | -                |     | 3   |           |          |                                                                                                    |             |                   |           |                 |         |
|                                                                                                    |        |    | 1.000.000        |     |     | 2         | f.       |                                                                                                    | -           |                   |           |                 |         |
|                                                                                                    |        |    | Page Parameter   |     |     |           |          |                                                                                                    |             |                   |           |                 |         |
|                                                                                                    |        |    |                  |     |     | inter a   |          | -                                                                                                    | -           |                   | 7         | ine etc         | 2 2     |
|                                                                                                    |        |    | a                |     | -   | -         | 18       |                                                                                                    | -           | 100               |           |                 |         |
|                                                                                                    |        |    | -                | 1   |     | -         |          |                                                                                                    | -           | 1000              |           |                 |         |
|                                                                                                    |        |    |                  |     | 1   | -         |          | -                                                                                                    | -           |                   |           | ł.,             |         |
|                                                                                                    |        |    | A DESCRIPTION OF | -   |     |           | 1000     | -                                                                                                    | Manual Vol. | i contra de la    |           | ê               |         |

Рисунок 11. Отчет «Исполнение поручений»

## 2.4. Разработка отчетов

## 2.4.1. Подготовка рабочего пространства

Необходимо установить Node.js последней версии из 16.х.х, скачав установочный файл по ссылке https://nodejs.org/en/about/previous-releases для своей операционной системы.

Далее необходимо скачать zip-архив с утилитой создания дашбордов dashboar-creatorxxxx-xx-xx.zip. Распаковать его содержимое в папку с наименованием этого архива.

В терминале перейти в папку с распакованным содержимым:

cd dashboar-creator-xxxx-xx/

Выполнить команду:

npm install

Эта команда установит необходимые зависимости в dashboar-creator-xxxx-xx- xx/node\_modules/.

# 2.4.2. Создание скриптов заполнения и отправки конфигураций на сервер РМС ВІ

Перейти в папку dashboar-creator-xxxx-xx/examples/.

Создать в ней папку с наименованием проекта в рамках, которого создаются скрипты.

Перейти в эту папку dashboar-creator-xxxx-xx-xx/examples/name\_some\_project/.

Создать в этой папке папку с наименованием схемы dashboar-creator-xxxx-xxxx/examples/name\_some\_project/name\_some\_schema/. Именно с наименованием схемы создавать необязательно, просто это удобно для структурирования информации.

Схема – условная объединяющая сущность, содержащая все конфигурации и настройки дашбордов в рамках одного источника ETL. В дальнейшем она участвует в формировании пути в URL-адресе дашборда и фигурирует в скриптах, как schemald. Из названия схемы должно быть понятно, какого рода информацию содержат дашборды внутри неё.

Внутри папки с наименованием схемы создаём файлы и папки по аналогии с рекомендованной структурой в папке dashboar-creator-xxxx-xx/examples/base/.

Примерная рекомендованная структура папок и файлов представлена на Рисунок 12.

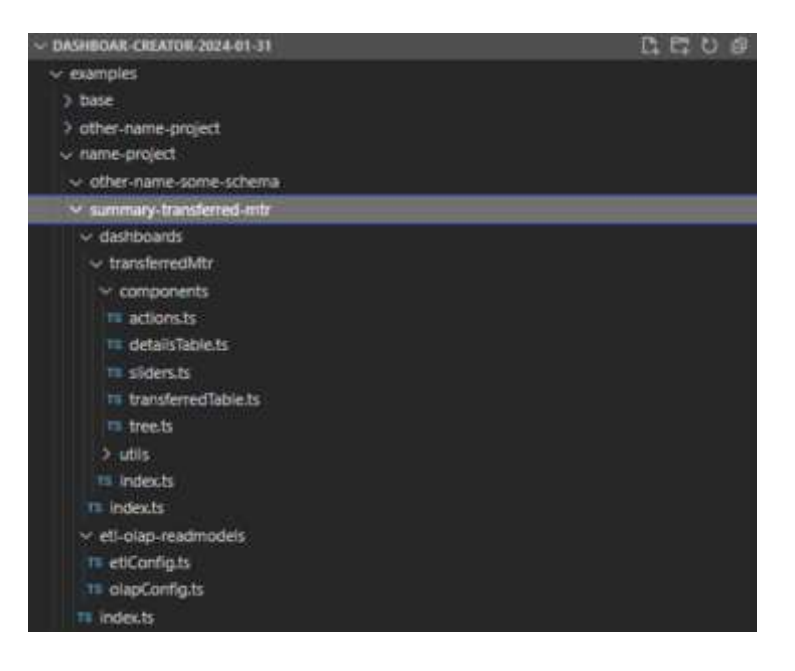

Рисунок 12. Примерная структура папок и файлов для схемы

#### 2.4.3. Описание ЕТL-конфигурации

Для создания ETL-конфигурации необходимо указать расписание cron в пятизначном формате, источник данных с описанием параметров подключения к базе данных, последовательные операции ETL-процесса (jobs - шаги, которые будут выполнены при получении данных из источника, их преобразовании и загрузке в базу назначения).

Пример заполнения ETL-конфигурации представлен на Рисунок 13.

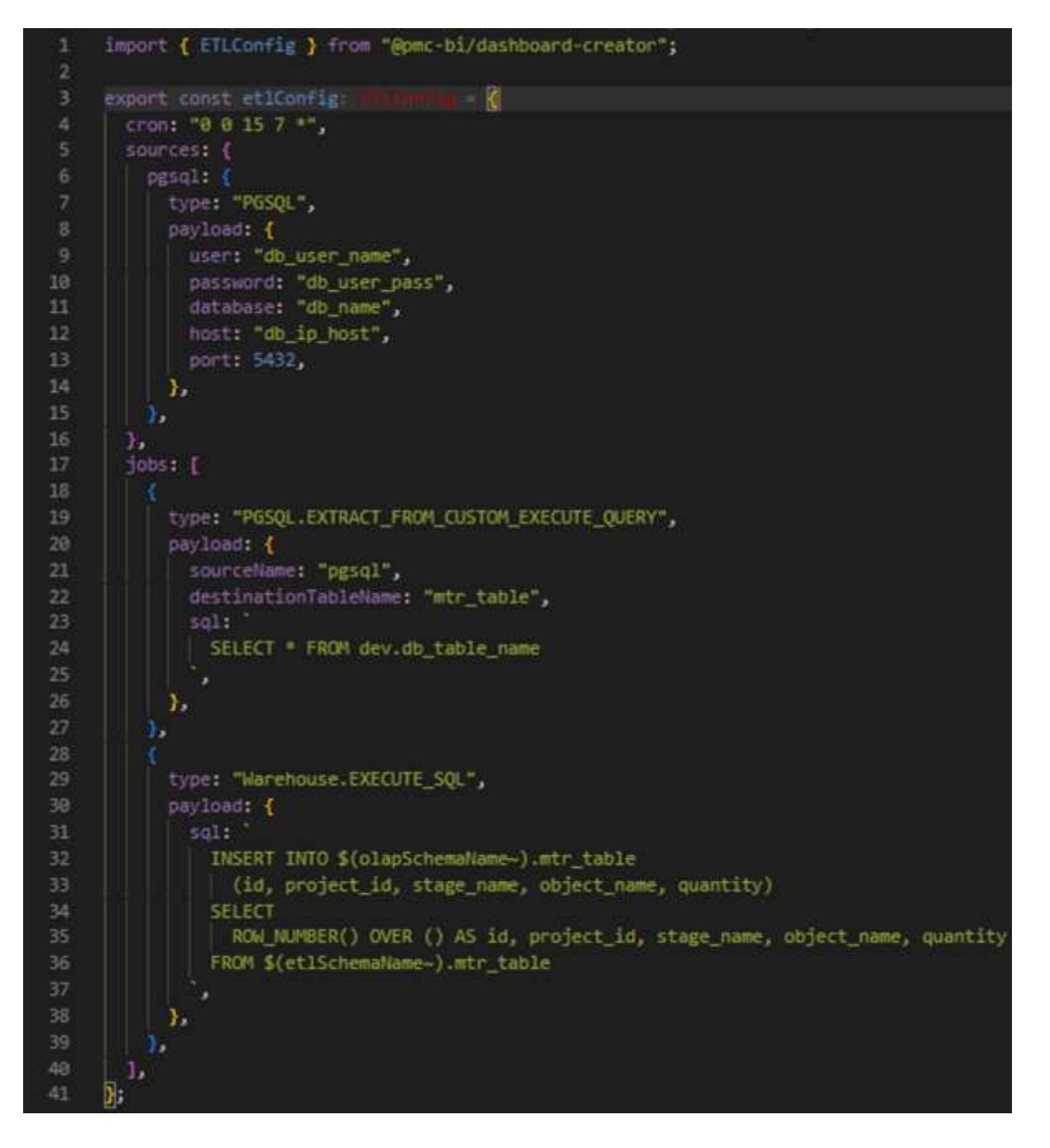

Рисунок 13. Пример заполнения ETL-конфигурации

При выполнении операции «EXTRACT\_FROM\_CUSTOM\_EXECUTE\_QUERY» данные извлекутся из источника и поместятся в таблицу destinationTableName внутри схемы БД с наименованием \_\_ETL\_SCHEMA\_\_name\_schema.

Операция с типом «Warehouse.EXECUTE\_SQL» используется для преобразования данных. При выполнении этой операции данные выбираются из таблицы в схеме БД \_\_ETL\_SCHEMA\_\_schema\_name, преобразуются внутри SELECT и помещаются в таблицу в схеме БД \_\_OLAP\_SCHEMA\_\_ schema\_name в указанные в INSERT-е поля.

Параметры \$(etlSchemaName~), \$(olapSchemaName~) – это заполнители, которые используются для динамического формирования наименования схем БД на основе наименования схемы дашбордов.

Промежуточные схемы БД, формируемые в результате выполнения процесса ETL представлены на Рисунок 14.

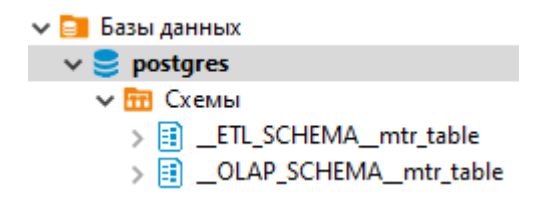

#### Рисунок 14. Промежуточные схемы БД при выполнении ETL-процесса

#### 2.4.4. Описание OLAP-конфигурации и TABLE-конфигурации

Эти конфигурации предназначены для описания таблиц назначения, в которые будут загружены данные в результате выполнения процесса ETL для формирования на их основе дашбордов.

OLAP-конфигурация содержит в своём описании условное деление полей на измерения и факты. TABLE-конфигурация содержит просто описание полей таблицы, создаваемой в базе назначения.

Примеры заполнения OLAP-конфигурации и TABLE-конфигурации представлены на Рисунок 15 и Рисунок 16.

Информация, необходимая для эксплуатации экземпляра программного обеспечения Metasfera Analytics

стр. 14 из 21

```
import { OlapConfig, TableConfig } from "@pmc-bi/dashboard-creator";
                                         - -
      primaryKeyName: "id",
      primaryKeyType: "bigint",
      dimensionKeyPostfix: "_id",
           tableName: "mtr_table",
10
          parentTablesNames: [],
          fields: [
           { dimensionName: "project_id", fieldName: "project_id", type: "integer" },
            { dimensionName: "stage_name", fieldName: "stage_name", type: "varchar" },
            { dimensionName: "object_name", fieldName: "object_name", type: "varchar" },
          Ъ
          tableName: "mtr_table",
          fields: [
          { fieldName: "quantity", type: "double" },
           ],
    };
```

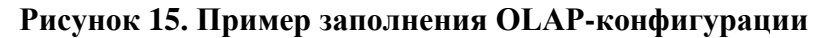

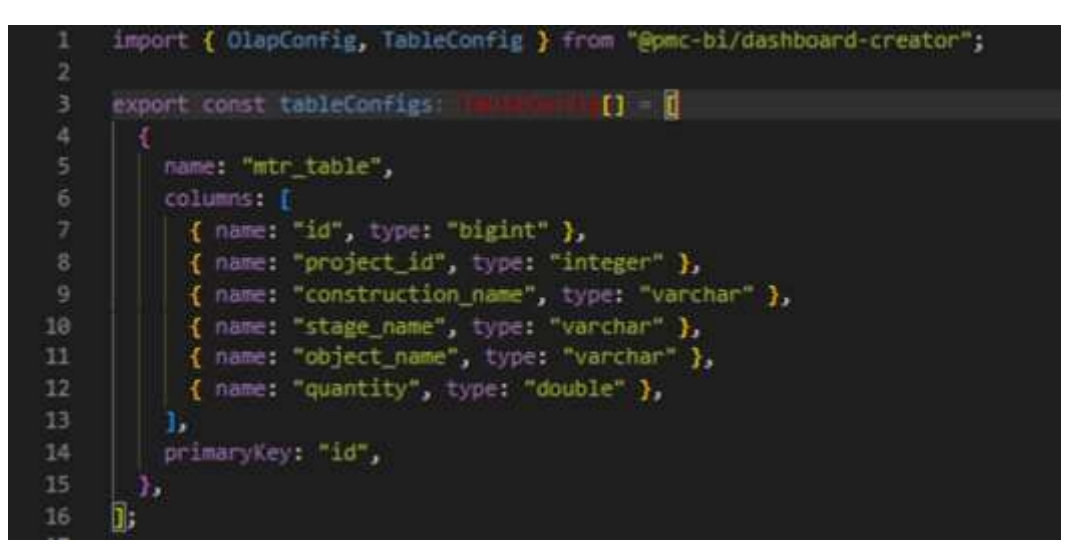

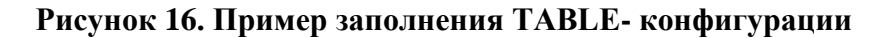

## 2.4.5. Описание DASHBOARD- конфигурации

Эта конфигурация предназначена для описания визуальной части дашборда. Она содержит в себе наименование дашборда, наименования и описание виджетов, описание размещения элементов дашборда, обработчики различных событий.

Пример заполнения DASHBOARD- конфигурации представлен на Рисунок 17.

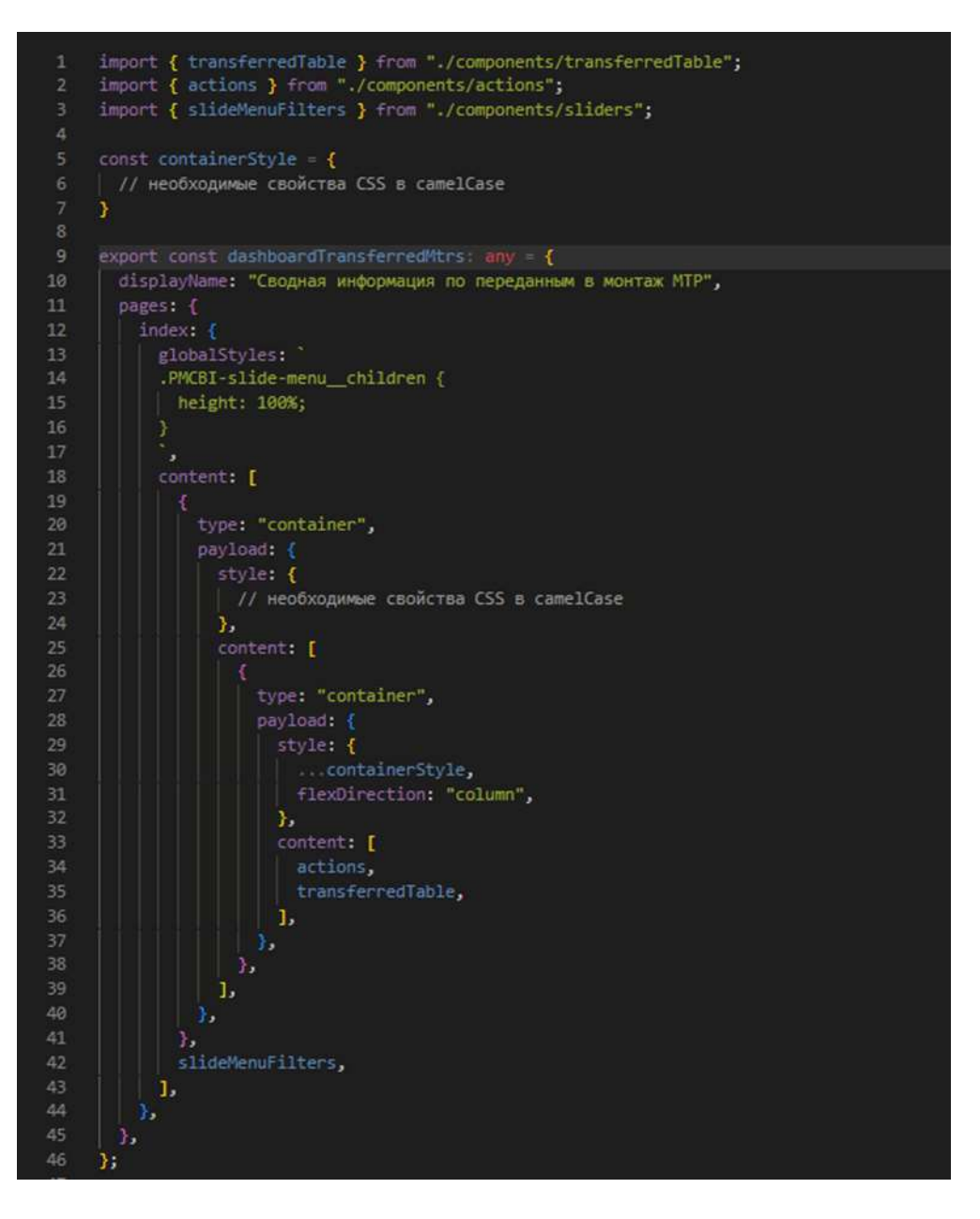

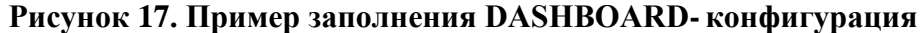

#### 2.4.6. Описание элементов DASHBOARD- конфигурации

Существуют следующие основные виджеты Composed Chart, Gauge, Kpi, Pie Chart, Table2, Timeline, Tree, компоненты Slide Menu, Filters и другие элементы дашборда (по типу панелей, кнопок и т.п.). Удобнее всего каждый виджет описывать в отдельном файле для декомпозиции кода. А затем из этих файлов импортировать эти элементы в файл с DASHBOARD- конфигурацией и там вставлять их в нужное место описания визуальной структуры.

Пример описания виджета table2 представлен на Рисунок 18.

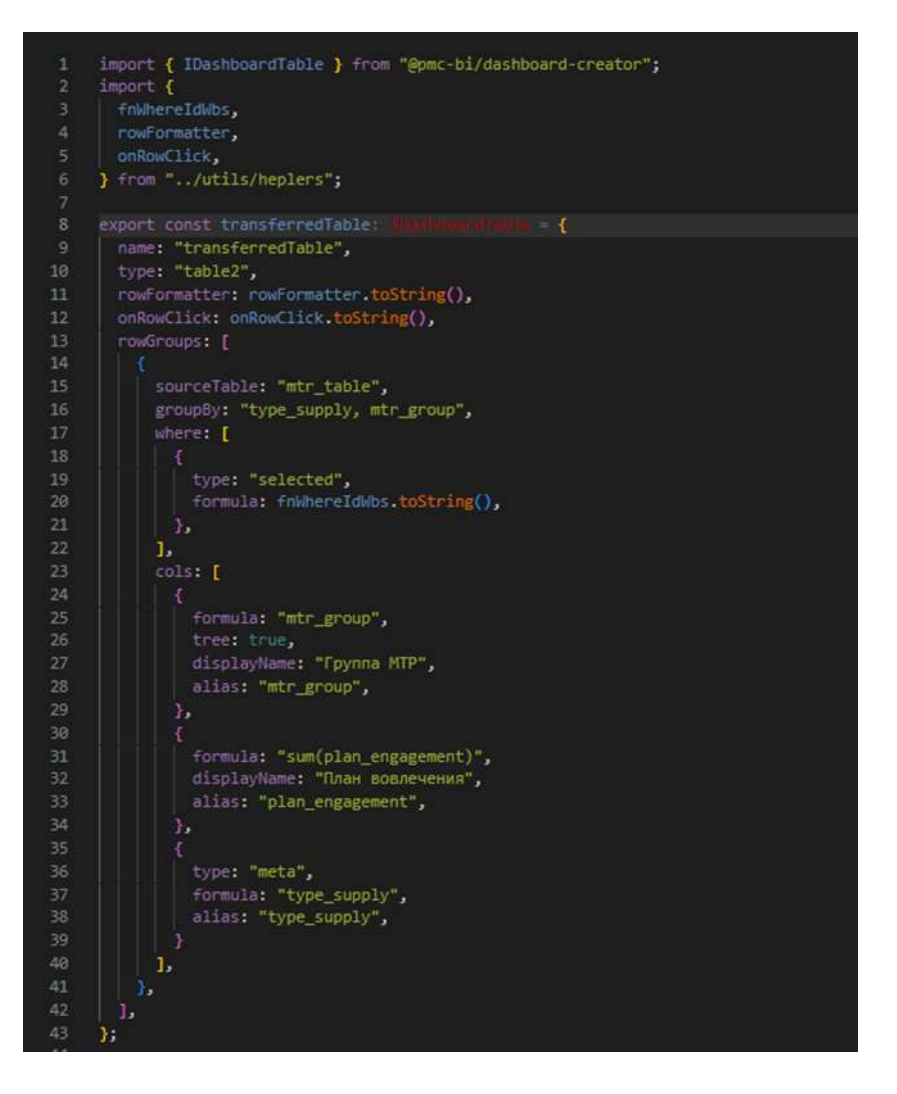

#### Рисунок 18. Пример описания виджета table2

#### 2.4.7. Описание основного файла запуска скриптов

В корне папки с наименованием рассматриваемой схемы дашбордов должен располагаться основной файл, который будет запускаться в первую очередь при выполнении скриптов, так называемая точка входа. Это может быть файл index.ts.

Пример такого файла представлен на Рисунок 19.

Информация, необходимая для эксплуатации экземпляра программного обеспечения Metasfera Analytics

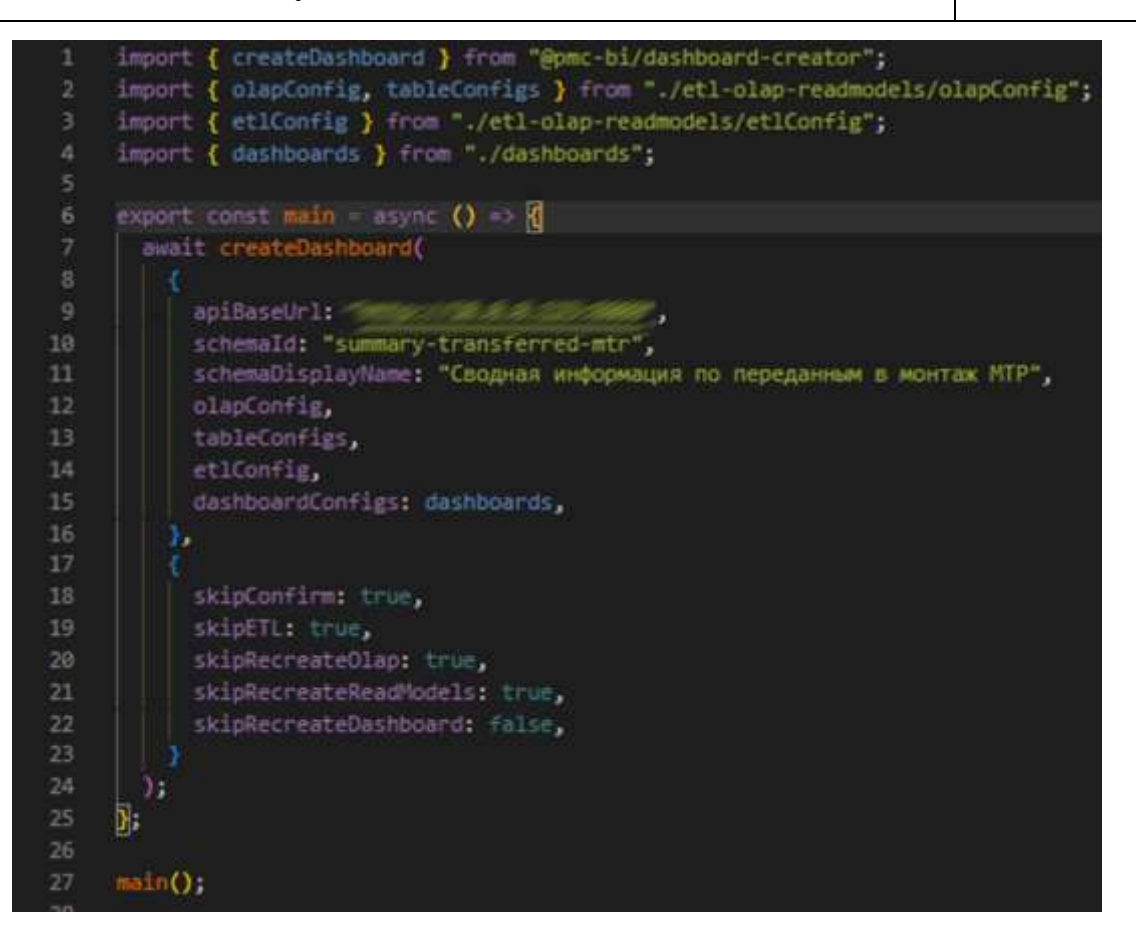

#### Рисунок 19. Пример содержания основного файла

В этом файле задается apiBaseUrl – адрес бэкенда РМС ВІ, задается schemald – наименование схемы с дашбордами, импортируются все конфигурации, определенные ранее. А также импортируется и вызывается функция, которая отправляет все эти конфигурации в бэкенд РМС ВІ.

#### 2.4.8. Запуск скрипта создания дашбордов

В терминале внутри папки dashboar-creator-xxxx-xx/ запускаем, основной файл, используя ts-node, т.к. непосредственно сам Node.js файлы TypeScript запускать не умеет.

Выполняем команду:

npx ts-node .\examples\project-name\dashboards-schema-name.ts

Например:

npx ts-node .\examples\SUIP\summary-transferred-mtr\index.ts

Для пересоздания только определенных конфигураций после указания основного файла в этой команде запуска можно указывать флаги через пробел --olap, --etl, --dash, каждый в отдельности или все сразу. Будут пересозданы только указанные конфигурации.

#### 2.4.9. Открытие созданных дашбордов

Созданные дашборды будут доступны в браузере по адресу следующего вида:

http://bi-frontend-ip:bi-frontend-port/#/schema/dashboards-schema-name

Например:

http://127.0.0.1:6202/#/schema/summary-transferred-mtr

Перейдя по такому адресу, на закладке «Дашборды» выбрать интересующий дашборд и нажать кнопку «Открыть».

Пример открывшегося дашборда представлен на Рисунок 20.

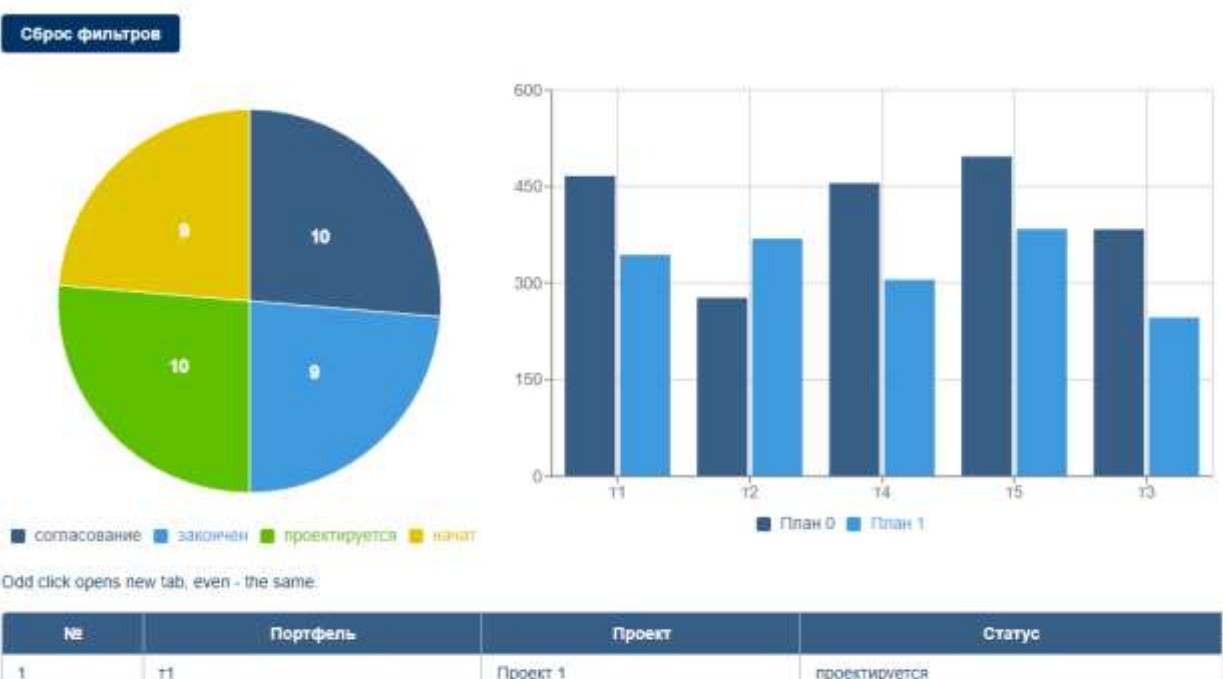

| ÷1 | πορτφείε | Tipvest  | ciaiye        |  |
|----|----------|----------|---------------|--|
|    | Ħ        | Проект 1 | проектируется |  |
|    | τ2       | Проект 2 | согласование  |  |
|    | . 13     | Проект 3 | начат         |  |
|    | τ4       | Проект 4 | закончен      |  |
|    | 15       | Проект 5 | проектируется |  |
|    | 11       | Проект 6 | согласование  |  |
|    | 12       | Проект 7 | вачат         |  |

Рисунок 20. Пример дашборда

a-schedule

График финансирования

## 2.4.10. Просмотр кубов

Для просмотра кубов после открытия главной страницы необходимо нажать на плитку «Список OLAP-кубов». При этом откроется список всех OLAP-кубов, присутствующих на рассматриваемом сервере.

Кликнув по конкретному кубу, можно открыть список дашбордов, созданных на его основе, а также настройки ETL и прочие настройки.

OLAP Ky6
MINOPTRIPOSATE
Sase
Sase
Basic example
Tipurkerenue filter actions B onLoad/setActiveTab
OTTAgkra TURDB gaHHBLX
OTTAgkra TURDB gaHHBLX
OTTAgkra TURDB gaHHBLX
OTTAgkra TURDB gaHHBLX
OTTAgkra TURDB gaHHBLX
OTTAgkra TURDB gaHHBLX
OTTAgkra TURDB gaHHBLX
OTTAgkra TURDB gaHHBLX
OTTAgkra TURDB gaHHBLX
OTTAgkra TURDB gaHHBLX
OTTAgkra TURDB gaHHBLX
OTTAgkra TURDB gaHHBLX
OTTAgkra TURDB gaHHBLX
OTTAgkra TURDB gaHHBLX
OTTAgkra TURDB gaHHBLX
OTTAgkra TURDB gaHHBLX
OTTAgkra TURDB gaHHBLX
OTTAgkra TURDB gaHHBLX
OTTAgkra TURDB gaHHBLX
OTTAgkra TURDB gaHHBLX
OTTAgkra TURDB gaHHBLX
OTTAgkra TURDB gaHHBLX
OTTAgkra TURDB gaHHBLX
OTTAgkra TURDB gaHHBLX
OTTAgkra TURDB gaHHBLX
OTTAgkra TURDB gaHHBLX
OTTAgkra TURDB gaHHBLX
OTTAgkra TURDB gaHHBLX
OTTAgkra TURDB gaHHBLX
OTTAgkra TURDB gaHHBLX
OTTAgkra TURDB gaHHBLX
OTTAgkra TURDB gaHHBLX
OTTAgkra TURDB gaHHBLX
OTTAgkra TURDB gaHBLX
OTTAgkra TURDB gaHBLX
OTTAgkra TURDB gaHBLX
OTTAgkra TURDB gaHBLX
OTTAgkra TURDB gaHBLX
OTTAgkra TURDB gaHBLX
OTTAgkra TURDB gaHBLX
OTTAgkra TURDB gaHBLX
OTTAgkra TURDB gaHBLX
OTTAgkra TURDB gaHBLX
OTTAgkra TURDB gaHBLX
OTTAgkra TURDB gaHBLX
OTTAgkra TURDB gaHBLX
OTTAgkra TURDB gaHBLX
OTTAgkra TURDB gaHBLX
OTTAgkra TURDB gaHBLX
OTTAgkra TURDB gaHBLX
OTTAgkra TURDB gaHBLX
OTTAgkra TURDB gaHBLX
OTTAgkra TURDB gaHBLX
OTTAgkra TURDB gaHBLX
OTTAgkra TURDB gaHBLX
OTTAgkra TURDB gaHBLX
OTTAgkra TURDB gaHBLX
OTTAgkra TURDB gaHBLX
OTTAgkra TURDB gaHBLX
OTTAgkra TURDB gaHBLX
OTTAgkra TURDB gaHBLX
OTTAgkra TURDB gaHBLX
OTTAgkra TURDB gaHBLX
OTTAGkra TURDB gaHBLX
OTTAGkra TURD

Пример списка OLAP-кубов представлен на Рисунок 21.

#### Рисунок 21. Пример списка OLAP-кубов

Result Task489

Персонал

## 2.4.11. Просмотр настроек ЕТL

status-customer-configuration-suip

Статус комплектации

Выбрав конкретный куб и перейдя на вкладку «ЕТL конфиг», можно увидеть настройки ЕTL для этого куба.

Пример настроек ETL представлен на Рисунок 22.

Информация, необходимая для эксплуатации экземпляра программного стр. 20 из 21 обеспечения Metasfera Analytics

| cron:<br>0 0 14 1 *<br>Источники<br>id: pgsql<br>тип:<br>PGSQL<br>v<br>user: password: port:<br>main fatabase:<br>test<br>test<br>Warehouse<br>Warehouse                                                                                                    | EXTRACT_FROM_CUSTOM_EXECUTE_QUERY<br>e: destinationTableName:                    |
|----------------------------------------------------------------------------------------------------|----------------------------------------------------------------------------------|
| 00141*<br>Источники<br>id: pgsql<br>тип:<br>PGSQL<br>PGSQL<br>PGSQL<br>v<br>sqt:<br>user: password: port:<br>function for for for for for for for for for for                                                                                                    | EXTRACT_FROM_CUSTOM_EXECUTE_QUERY  e: destinationTableName: types_table ELECT    |
| Источники       type:         id: pgsql       PGSQL         Twn:       pgsql         PGSQL       ✓         user:       password:       port:         Most:       database:       ✓         test       type:       type:                                                                                                    | EXTRACT_FROM_CUSTOM_EXECUTE_QUERY v<br>e: destinationTableName:<br>v types_table |
| Id: pgsql<br>Id: pgsql<br>Id: pg | EXTRACT_FROM_CUSTOM_EXECUTE_QUERY                                                |
| id: pgsql<br>Tun:<br>PGSQL<br>user: password: port:<br>host: database:<br>test<br>test<br>type:<br>Warehouse                                                                                                    | e: destinationTableName:                                                         |
| Tun:<br>PGSQL V<br>user: password: port:<br>host: database:<br>test type:<br>Warehouse:<br>Warehouse:                                                                                                    | ✓ types_table ELECT                                                              |
| PGSQL sql:   user: password:   port: 5432   host: database:   test type:   Warehous: Warehous:                                                                                                    | ELECT                                                                            |
| user: password: port: SEL<br>bost: database:<br>test type:<br>Warehouse                                                                                                    | ILECT                                                                            |
| host: database:<br>test type: Warehouse                                                                                                    | ate col                                                                          |
| host: database:                                                                                                    |                                                                                  |
| test type:<br>Warehous                                                                                                    |                                                                                  |
| Warehous                                                                                                    |                                                                                  |
|                                                                                                    | use.EXECUTE_SQL                                                                  |
| sql:                                                                                                    |                                                                                  |
| INS                                                                                                    | SERT INTO                                                                        |
|                                                                                                    |                                                                                  |

Рисунок 22. Пример списка настроек ETL

## 2.4.12. Просмотр процессов ETL

Для просмотра информации о выполненных процессах ETL и состоянии, в котором они находятся, необходимо перейти на вкладку «ETL процессы».

| Дашборды  | ETL конфиг                             | ЕТL процессы Импорт / Экспорт                                |                    | Системный дашбор  | Окружение   |  |  |  |
|-----------|----------------------------------------|--------------------------------------------------------------|--------------------|-------------------|-------------|--|--|--|
| История Е | История ETL-процессов Запуск пайплайна |                                                              |                    |                   |             |  |  |  |
| Статус    | ID Пайги                               | пайна С                                                      | Старт              | Продолжительность | Тип запуска |  |  |  |
| passed    | 03304ca3<br>a31f93cc                   | 03304ca3-ad07-42ce-a1fa-<br>a31f93ccc5fc 06.02.2024 13:41:38 |                    | 1 секунда         | manual      |  |  |  |
| passed    | 38e4f7c1<br>2e3e3c17                   | -9240-4b0f-a275-<br>7c8a2                                    | 5.02.2024 19:06:27 | 1 секунда         | cron        |  |  |  |

Пример списка процессов ETL представлен на Рисунок 23.

Рисунок 23. Пример списка процессов ETL

## 2.4.13. Добавление нового отчета

| → C ▲ He sampropero   h                                         | ttp:// <b>10.0.1</b> . | 112:4202/8/schema                          |   |                         |                       | 1 0                      |             | 5            | ,     |   | < * 0                                      | <mark>6</mark> 0 ★ ≈ | 🛛 🦸 (Обжовита |
|-----------------------------------------------------------------|------------------------|--------------------------------------------|---|-------------------------|-----------------------|--------------------------|-------------|--------------|-------|---|--------------------------------------------|----------------------|---------------|
| ОLАР куб<br>Асбавить + 2 Импо                                   | ртировать              |                                            |   |                         |                       |                          |             |              |       |   |                                            |                      |               |
|                                                                 | o                      |                                            | o |                         | ¢                     |                          | ¢           |              |       | 0 |                                            | o                    |               |
| Точность объёмного<br>планирования<br>Открыть                   |                        | Анализ отставания<br>исполнения<br>Открыть |   | Импорти                 | ровати                | ь OLA <mark>P куб</mark> |             | ×            | andes |   | Анализ отставания<br>исполнения<br>Открыты |                      |               |
|                                                                 | o                      |                                            | ٥ | Перен<br>чтобы          | есите файл<br>выбрать | ы, чтобы заменить заго   | analis_exec | AZXMITE<br>T |       | ٥ |                                            | a                    |               |
| Общий статус<br>исполнения поручен<br>Генерального<br>директора | หลั                    | Статус исполнения<br>поручений             |   | t<br>поручений детально | 2                     | Има                      | ортировать  | Отменить     | asu . |   | Сводка по статусам<br>согласования КСГ     |                      |               |
| Опрыть                                                          |                        | Отарыты                                    |   | Открыть                 |                       | Опрыть                   | ]           | Отгрыть      |       |   | Открыть                                    |                      |               |
|                                                                 | o                      |                                            | 0 |                         | ¢                     |                          | ٥           |              |       | 0 |                                            | ø                    |               |
| analis_exec_Tzip                                                |                        | Conserve on eternological                  |   | C                       |                       | Consul on ching          | ***         | Otver no     |       |   | Статус исполнения                          |                      | Показать все  |

Пример добавления нового отчета представлен на Рисунок 24.

Рисунок 24. Пример добавления нового отчета

# 2.4.14. Экспорт и импорт отчета

Пример экспорта и импорта отчета представлены на Рисунок 25.

| + O & recomment intp//WEATHERITI/Adversionals.com/IEEE/outly | < 0 🗇 👪 🖉 🖈 🖓 🔟 🦧 Oberari |
|--------------------------------------------------------------|---------------------------|
|                                                              |                           |
| Дашборды ETL качфиг ETL проциссы Import/Export               |                           |
| 🕹 Equati (Bullispins polis   and c.m. 703) (154) 👌 (Marth    |                           |
|                                                              |                           |
|                                                              |                           |
|                                                              |                           |
|                                                              |                           |
|                                                              |                           |
|                                                              |                           |
|                                                              |                           |
|                                                              | Children Connect          |
| analyzese(1                                                  | Bassam and                |

Рисунок 25. Экспорт и импорт отчета